令和3年5月18日

介護老人福祉施設 介護老人保健施設 介護医療院 介護療養型医療施設 施設管理者 各位

> 神戸市健康局 神戸市福祉局

## 新型コロナウイルス感染症ワクチン接種

## 高齢者施設での接種実績の報告について(ご依頼)

平素より神戸市政にご協力を賜り、誠にありがとうございます。

さて、施設でのワクチン接種につきましては、皆さま方にご協力をいただきながら実施しているとこ ろでございますが、このたび、施設での接種状況をリアルタイムに把握するため「ワクチン接種実績入 <u>カサイト」</u>を立ち上げました。大変お忙しい中、恐縮ではございますが、5月6日以降に接種が行われ たものから、すでにご報告をいただいた分も含め、2回目の接種が終わるまでの日ごとの実績を、添付 資料「ワクチン接種実績の報告について」をご参照の上、ご報告ください。

なにとぞご協力のほどよろしくお願い申し上げます。

神戸市ワクチン接種対策室

担当 高橋(優)

c-vaccine-kourei@office.city.kobe.lg.jp

報告資料の提出や接種券の追加発行依頼なども含めまして、

こちらのメールアドレスへお送りください。

(お問い合わせは可能な限りメールでお願いいたします。)

## ワクチン接種実績の報告について

施設における接種状況をリアルタイムで把握する必要があるため、下記手続きにより、ワクチン接種の実績 報告をお願いします。

【報告方法】

ワクチンを接種した日ごとに、接種した施設入所者・利用者、施設従事者の人数を報告してください。
報告は、「ワクチン接種実績入力サイト」を通じて、可能な限り当日中にお願いします。
※ワクチン予定者リストによる報告は、ワクチン接種の1回目と2回目がそれぞれ終了した時点で、接種予定者リストの右側に接種日を記入してご提出ください。

【「ワクチン接種実績入力サイト」の入力方法】

- 1・下記サイトへ入る。(次ページのQRコードによりスマートフォンからの入力も可能です。 <u>https://form.kintoneapp.com/public/form/show/f3e922a7ccc2ddbf4385e037b057a9e082d4b9d95f8b1cf0</u> 96ef72cf41e94e0e
- 2・開いた画面の各項目に数値等を入力し、下部の「回答」をクリックする。

| 高 | 節者施設実績)           | 入力 |                 |   |   |                   |   |    |  |
|---|-------------------|----|-----------------|---|---|-------------------|---|----|--|
| ( | 介護保険事業所置号。        |    | 2               |   |   |                   |   |    |  |
| ( |                   | +  | <b>EFE</b> 1 MB | 0 | + | <del>1061HB</del> | 0 | +  |  |
| ( | 和時代 2 日間<br>- 7 0 | +  | - <u>8</u>      | D | + | - 9               | 0 | .+ |  |

- ① 介護保険事業者番号(10桁)を入力する。
- ② 施設名を入力する。
- ④ 利用者の1回目の接種人数を入力する。
- ⑤ 従事者の1回目の接種人数を入力する。
- ⑥ 余剰ワクチンを接種した利用者、従事者以外の接種人数を入力する。
- ⑦ 利用者の2回目の接種人数を入力する。
- ⑧ 従事者の2回目の接種人数を入力する。
- ⑨ 余剰ワクチンを接種した利用者、従事者以外の接種人数を入力する。
- 10 回答をクリックする。

3 その他

スマートフォンからの入力も可能です。

(QR = -F)

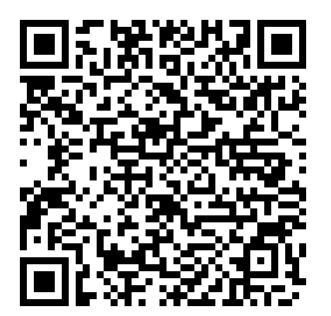